# MNDOT HP35s Surveying Software User Manual

HP 35s

100

# **Table of Contents**

| A. Introduction2            | A?" **                                           |
|-----------------------------|--------------------------------------------------|
| B. General Information3     |                                                  |
| 1. Typeface Conventions3    | RN= 5G RN 177 RKGS<br>R/S GTO XIQ DOC DERW COHST |
| 2. Keyboard3                |                                                  |
| 3. Display Format3          |                                                  |
| 4. Calculation Mode4        | J*7 HK5EAD KCH5<br>EQN 7 8 9 +                   |
| 5. Angles4                  |                                                  |
| 6. Accidental Program Loss6 |                                                  |
| C. Some Preliminaries7      | C 0 . 2. +                                       |
| 1. Prompts7                 |                                                  |
| 2. Coordinate Order         | 7                                                |
| 3. The Cast of Characters   | 7                                                |
| 4. Much But Not All         | 8                                                |
| D. Using the Programs       | 9                                                |
| 1. Triangle Solutions       | 9                                                |
| 2. Direction Conversions    | 13                                               |
| 3. Coordinate Inverse       | 14                                               |
| 4. Traversing               | 16                                               |
| 5. Traverse Area            | 20                                               |
| 6. Intersections            | 21                                               |
| 7. Vertical Curve           | 27                                               |
| 8. Horizontal Curve         | 29                                               |

## Notice

This document is not a product of the Minnesota Department of Transportation (Mn DOT) nor is the author affiliated with that organization. It is wholly independently written as supplemental information for MnDOT's Hewlett-Packard HP35s surveying software. The author is solely responsible for any typographic or instructional errors in this manual; corrections and feedback should be sent to me at <u>jerry.mahun@gmail.com</u>.

Jerry Mahun, April 2025 https://jerrymahun.com

# A. Introduction

Despite the Hewlett-Packard HP35s being out of production and difficult to find, it is still a popular calculator for surveying computations. It is a programmable calculator and its biggest drawback, outside of availability, is that programs must be manually entered. Unlike HP's earlier programmable scientific calculators (eg, 41 and 48SX/GX) it has no external communication ports. When it first appeared, a number of commercial surveying programs were available for the HP35s. Today those are rare and expensive.

The HP35s and 33s are the *only* HP calculators allowed on the NCEES surveying and engineering exams. NCEES rules do not prohibit using a programmed HP33/35 on the exams.

The MnDOT Office of Land Management<sup>1</sup> has developed software for desktop computers and HP calculators. These include a pretty extensive calculator survey software package. The package consists of about 20 individual programs. MnDOT's documentation includes programming information and very basic software operating instructions leaving it to the user to figure out how to use the software. This document was created to provide more detailed software operation and explanation. Each program is covered using an example problem with step-by-step solution instructions. Program limitations, where applicable, are identified.

The software is available for free, although you have to program the HP35s on your own. Entering the software in the calculator is a time-consuming task. Reading through this document can give you an idea of whether you consider the effort worth it for your particular situation. The best way to evaluate the software is to use it, which is sort of a chicken-and-egg situation: To evaluate it, you have to have access to a calculator programmed with it. Should you try to chase down a HP35s (if you don't have one), pay whatever the going rate is for it, then spend hours programming it, before you can evaluate it? A useful alternative, and one which I use all the time to answer questions about the software, is to use a Windows PC HP35s emulator loaded with the programs. The emulator is available for free and I have the program module for it on my website. Instructions how to obtain both are at <a href="https://jerrymahun.com">https://jerrymahun.com</a> under <a href="https://jerrymahun.com">Home</a> | Software | HP Calculator Resources.

<sup>1</sup> https://www.dot.state.mn.us/surveying/toolstech/survsoft.html

# **B.** General Information

# **1. Typeface Conventions**

Different fonts are used in this document to indicate various calculator and user operations. These are:

| 1234.5678        | Calculator display |  |
|------------------|--------------------|--|
| [Enter]          | Calculator key     |  |
| 8765.4321        | User entry         |  |
| <u>250.22356</u> | Problem answer     |  |

# 2. Keyboard

The HP35s has roughly a bajillion functions all accessed using 41 keys. To do this the calculator uses menus and multi-function keys. Most keys have three operational functions indicated by their color and text location:

white - key face; primary function accessed by pressing key directly.

yellow - above key; secondary function accessed by pressing yellow left-arrow key, [∽], first.

blue - on lower key face; secondary function accessed by pressing blue right-arrow key, [→], first.

Many of the keys also have a red letter on their lower right face. These are labels for memories and programs.

While all these labels and operations may be initially confusing, there are really a just a handful which you will routinely use.

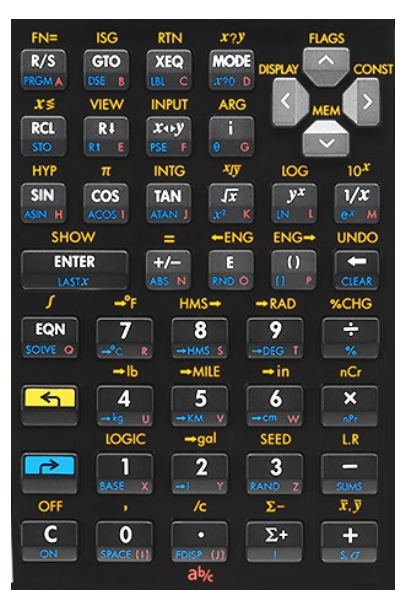

Figure 1: HP35s Keyboard

# 3. Display Format

The HP35s has two primary display lines beneath the small status line at the top.

- In normal calculations, the top display line shows the last number entered in the stack, the bottom line shows the current input value or computation result.
- In a program, the top line is generally used as a label or prompt, the bottom for input or results.

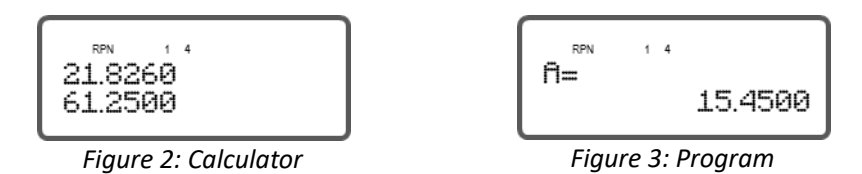

By default, numbers are displayed with four decimal places. Input and computation results are rounded to this format, although the calculator carries more digits internally.

To change the display format, press the [←][<] sequence. Display options are:

[1] FIX allows you to specify how many decimal places to display

[2] SCI scientific notation; can specify how may decimal places to display

[3] ENG like scientific notation except exponents are multiples of 3

[4] ALL is a floating format which shows as many decimal places as necessary

The number of decimal places needed depends on the type of calculation.

Four decimal places are sufficient to display angles in degree-minute-second to the nearest second. On the other hand, an angle in DD to four decimal places is good to roughly 0.4 seconds. Increasing the format to five decimal places minimizes display rounding.

The number of digits displayed is not necessarily the accuracy of a calculation or program result. The operator must determine to what level a result is reported based on the type of calculation and accuracy of numbers used.

The calculator defaults to the last display format used.

# 4. Calculation Mode

The HP35s can operate in *algebraic* or *reverse polish notation* (RPN) mode. The primary difference is how numbers and operations are entered.

In algebraic mode, expressions are entered left-to-right as they are written: number-operationnumber. Pressing the **[ENTER]** key evaluates the expression.

#### 3 times 8 is: 3 [X] 8 [ENTER]

In RPN mode, numbers are entered in the stack followed by the operation to perform on them: number-number-operation. The **[ENTER]** key pushed the numbers on the stack; the operation key executes the expression on the last numbers entered. It sounds more complicated than it is.

#### 3 times 8 is: 3 [ENTER] 8 [X]

Although initially not as intuitive as algebraic mode, RPN is more efficient for longer expressions, particularly those with nested operations.

To change the calculation mode press **[MODE]** then either **[4]** for algebraic mode or **[5]** for RPN. The display will show  $\exists L \Box$  or  $\exists F N$  on the status line to indicate the active calculation mode.

0.0000 0.0000

Figure 4: RPN Mode

Earlier HP calculators used RPN exclusively; later models supported algebraic and RPN modes. Which to use is a matter of preference. However, the MnDOT survey

programs are written in RPN so the calculator must be in RPN mode or they will give incorrect results.

## 5. Angles

### a. Angle Mode

Be sure the calculator is in Degree mode, not Radians or Grads. If the calculator is in radians mode, FifiD will be displayed in the status line; GFifiD if in grads, and no indicator if it's in Degrees mode. To set angular mode to Degrees, press [MODE] then [1].

### b. Angle Entry & Display

### (1) Conversions

Angle math and trig functions require angles be in decimal degree (DD) format. The user must convert degree-minute-second (DMS) angles to DD before performing angle math.

The calculator displays angle results in DD which the user must convert to DMS.

To convert angles between DMS and DD:

DMS to DD [∽][HMS→]

DD to DMS [→] [→HMS]

Because time has the same divisions as angles, the HP calculators traditionally uses HMS (hours-minutes-seconds) nomenclature.

| Enter                    | Press              | Display                            |
|--------------------------|--------------------|------------------------------------|
| Convert 174°00'08" to DD |                    |                                    |
| 174.0008                 | [∽] [HMS→]         | 174.0022<br><mark>174.0022°</mark> |
| Convert 23.18002° to DMS |                    |                                    |
| 23.18002                 | [ <b>→]</b> [→HMS] | 23.1048                            |
|                          |                    | 23°10'48″                          |

### (2) Calculations

#### Addition/subtraction

Angles in DMS are converted on-the-fly to DD while entering the expression.

To add 56°18'35" and 142°02'20":

56.1835 [∽] [HMS→] [ENTER] 142.0220 [∽] [HMS→] [+]

Calculator displays: 198.38661 in DD

 $[ \rightarrow] [ \rightarrow HMS]$  to convert to D.MS

Calculator displays: 198.20550 in which is 198°20'55.0"

#### **Trigonometric functions**

Trig functions are performed on angels in DD.

sin(32°15′20″): 32.1520 [↔] [HMS→] [SIN]

Calculator display: 0.53370

Inverse trig functions return an angle in DD

cos<sup>-1</sup>(0.73216): 0.732|6 [→] [COS]

Calculator display: 42.9322

#### (3) Surveying Programs

Angles and directions are entered and displayed in DMS format. Programs perform their own conversions internally as needed.

# 6. Accidental Program Loss

Nothing can be as frustrating as investing the time to manually enter the software then doing something that completely erases it. There are two primary ways this can happen, both controlled by the user:

### a. Batteries

As long as the batteries have some degree of life the HP35s will retain its memory contents, including programs, whether the calculator is on or off. The calculator uses two larger coin batteries as its main power source (it has no adapter port). When the batteries are low, a **C** icon will be displayed. Change the batteries as soon as possible or risk program loss. Replace the batteries *one at a time*. As long as one minimally live battery is in the calculator its memory contents will be preserved. Removing both batteries at one will immediately wipe everything.

### b. User error

Other HP35s functions, like statistics, require that memory registers be cleared before running. Memory registers are separate from the program space. Unfortunately, the menu to clear memory registers also contains the command to clear the program space also.

| 1 11 1                                                                    |                                                  | 1 X      | 2 VARS       |
|---------------------------------------------------------------------------|--------------------------------------------------|----------|--------------|
| $[ \rightarrow ] [ \leftarrow ]$ opens the ULLIN menu. Do not select 3 in | ILL as that will delete <i>everything</i> stored | 3 ALL    | 4Σ           |
| in the calculator including programs.                                     |                                                  |          | . –          |
|                                                                           |                                                  | Figure 5 | : CLEAR Menu |

There is no **undo** function so once erased the programs are GONE and must be painstakingly manually re-entered.

# **C. Some Preliminaries**

# 1. Prompts

When a program is started and prompts the user for input, the value shown will either be 0.00000 or a previously entered value.

The displayed value can be accepted by pressing [R/S].

A different value can be entered using the numeric keypad followed by [R/S].

Initial prompts for the example problems in this document may differ from the reader's depending on the last operation performed or number entered.

A common error is using the **[ENTER]** key to input data. Pressing it instead of **[R/S]** only pushes the displayed value onto the stack - it generally has no effect on program operation.

# 2. Coordinate Order

The programs prompt for, and display resulting, coordinates in X/Y order. Many surveyors commonly work in N/E format. Be sure to adjust accordingly otherwise you will get erroneous, but not necessarily obviously so, results.

# **3. The Cast of Characters**

|   | Program               | Checksum |       | Program                | Checksum |
|---|-----------------------|----------|-------|------------------------|----------|
| А | Traverse Area         | B275     | <br>Ν | Dist-Dist Intersection | A456     |
| В | Brng to Az            | 458E     | 0     | na                     |          |
| С | Triangle SSS          | 3EE3     | Ρ     | na                     |          |
| D | Triangle SAS          | D75D     | Q     | Az to Brng             | 7CE8     |
| Е | Triangle SAA          | 57A9     | R     | Radial Inverse         | 3440     |
| F | Triangle ASA          | 93A9     | S     | Stub                   | CAAF     |
| G | Triangle SSA          | 6A94     | Т     | Traverse               | B397     |
| Н | Horizontal Curve      | 822F     | U     | Subroutines*           | 0366     |
| Ι | Coord Inverse         | 6CEB     | V     | Vertical Curve         | C54B     |
| J | na                    |          | W     | Subroutines*           | EC5D     |
| К | na                    |          | Х     | na                     |          |
| L | Dir-Dir Intersection  | 0183     | Y     | na                     |          |
| Μ | Dir-Dist Intersection | D8B2     | Ζ     | na                     |          |

\*Programs U and W contain subroutines called by other programs. They are not directly accessed by user.

The letter in the column left of the program name is the label used to start it and corresponds to the red letters on the calculator keys. When the **[XEQ]** key is pressed, the next key will be one of the red letters. The startup key sequence is **[XEQ] [LABEL] [ENTER]**.

The checksum value is used to verify a program is entered correctly. It isn't a foolproof verification method but it does serve as a simple check when:

Entering a program A program isn't behaving as expected. To verify a program's checksum

| Display Enter Pres |   | Press             | Comments                                     |
|--------------------|---|-------------------|----------------------------------------------|
|                    |   | [←] [MEM]         |                                              |
| 1VAR 2PGM          |   |                   |                                              |
| 0 26,044           | 2 | [2]               | Check programs                               |
| LBL Q              |   |                   | Your display may vary. Use arrows keys until |
| LN=54              |   | [/\] or [//]      | LBL is the desired program                   |
| LBL I              |   |                   |                                              |
| LN=60              |   | [宀] [SHOW]        |                                              |
| CK=6CEB            |   |                   | ርK is the checksum. Display is momentary     |
| LN=60              |   | [SHOW]            | unless [SHOW] is held pressed.               |
|                    |   | [^] <b>or</b> [\] | To advance to next program                   |
|                    |   | [C]               | To exit                                      |

## 4. Much But Not All

The survey programs handle a lot of the mundane and repetitious computations but they don't do everything. Unlike a computer, the HP35s has a relatively small memory so not all surveying calculations are covered.

Most of the programs are standalone utilities which solve a specific problem, like the triangle solutions and coordinate inverse.

Others are for more complex surveying situations having multiple parts. These compute basic information which can be used (along with one's surveying knowledge) to manually compute other things. The programs are **Azimuth Traverse**, **Horizontal Curve**, and **Vertical Curve**.

| Program          | Computes                                                   | Doesn't compute                                   |
|------------------|------------------------------------------------------------|---------------------------------------------------|
| Azimuth Traverse | Coordinates from azimuth and distance                      | Traverse closure, precision, adjustment           |
| Horizontal Curve | Curve components, PC/PT stations;<br>Areas                 | Deflection angle and radial chord to curve points |
| Vertical Curve   | High/low station and elevation, elevation at curve station | PVC/PVT station and elevation                     |

The HP35s programs speed up surveying calculations and minimize mistakes - they are tools. But a tool can only be effective if you know how to use it. You are still responsible for knowing the computational concepts behind the programs.

# **D. Using the Programs**

Before running the programs make sure:

- Calculator is in RPN mode
- Number base is decimal
- Angle mode is Degrees
- Display format is at least 4 decimal places (5 is better and is used for the examples)

# **1. Triangle Solutions**

A triangle has six parts: three angles and three sides. Three parts must be known including at least one side to geometrically define a triangle. Based on the combination of known parts and their arrangement, one of the five triangle solution programs can be used to determine the remaining parts and triangle area.

| Program | Start                     | Name             |
|---------|---------------------------|------------------|
| [C]     | [XEQ] [XEQ] [ENTER]       | Side-side-side   |
| [D]     | [XEQ] [MODE] [ENTER]      | Side-angle-side  |
| (E)     | [XEQ] [R $\psi$ ] [ENTER] | Side-angle-angle |
| (F)     | [XEQ] [X♦Y] [ENTER]       | Angle-side-angle |
| [G]     | [XEQ] [i] [ENTER]         | Side-side-angle  |

The program **Name** indicates data entry order which may be clockwise (cw) or counter-clockwise (ccw) around the triangle.

### Example 1

Solve the missing parts of each triangle using the appropriate program.

A triangle must have at least three parts fixed in order to solve the remaining parts. Of the triangles shown, Only triangle H meets the condition.

Use Program **[E]** side-angle-angle to compute triangle H's missing parts.

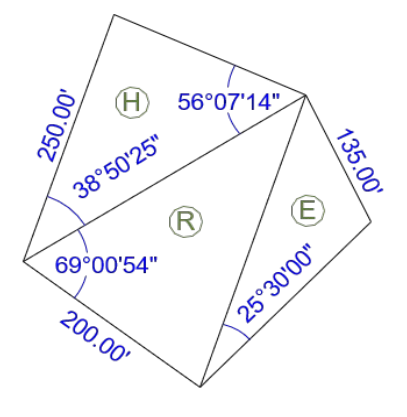

Program [E] Start: [XEQ] [R↓] [ENTER]

|     | Display | Enter   | Press | Comments                                   |
|-----|---------|---------|-------|--------------------------------------------|
| 5?  |         |         |       | Enter the distance                         |
|     | 0.00000 | 250     | [R/S] |                                            |
| fi? |         |         |       | Enter the angle at the end of the distance |
|     | 0.00000 | 38.5025 | [R/S] |                                            |

| Display                                                                                                    |          | Enter         | Press    | Comments                        |
|----------------------------------------------------------------------------------------------------|----------|---------------|----------|---------------------------------|
| A?                                                                                                    |          |               |          | Enter second angle              |
| 38.50                                                                                                    | 250      | 57.0714       | [R/S]    |                                 |
| 56.07140                                                                                                    |          |               |          | Known angle opposite known side |
| 200.00000                                                                                                    |          |               |          | known side                      |
|                                                                                                    |          |               | [R/S]    |                                 |
| 84.0221.0                                                                                                    |          |               |          | Computed third angle            |
| 296.07518                                                                                                    |          |               |          | Opposite side                   |
|                                                                                                    |          |               | [R/S]    |                                 |
| 38.50250                                                                                                    |          |               |          | Second known angle              |
| 186.69342                                                                                                    |          |               |          | Opposite side                   |
|                                                                                                    |          |               | [R/S]    |                                 |
| 23,210.49940                                                                                                    |          |               |          | Area                            |
| Answers                                                                                                    | 5:       |               |          |                                 |
| $\frac{86}{9392}$ $\frac{84^{\circ}02'21''}{10}$ $\frac{86}{50'25''}$ $\frac{86}{9392}$ $\frac{84^{\circ}02'21''}{10}$ $\frac{86}{50'25''}$ $\frac{86}{50'25''}$ |          |               |          |                                 |
|                                                                                                    | <u>۸</u> | rea = 23,210. | 49940 sf |                                 |

Since Triangle R shares a side with H, it can now be solved using Program **[D]** side-angle-side. Can go either cw or ccw around the triangle.

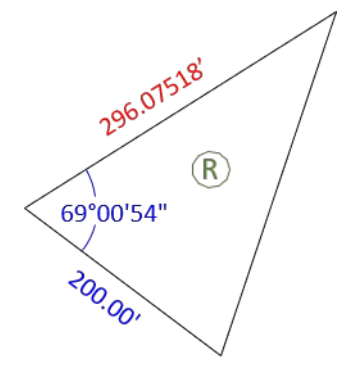

Program [D] Start: [XEQ] [MODE] [ENTER]

Going clockwise...

|       | Display   | Enter     | Press | Comments                   |
|-------|-----------|-----------|-------|----------------------------|
| 5?    |           |           |       | Enter first side.          |
|       | 0.00000   | 296.07518 | [R/S] |                            |
| A?    |           |           |       | Enter the angle            |
|       | 160.90200 | 69.0054   | [R/S] |                            |
| 5?    |           |           |       | Enter second side          |
|       | 296.07518 | 200.00    | [R/S] |                            |
| 71.13 | 327       |           |       | Angle opposite first side. |
| 296.0 | 7518      |           |       | First side                 |
|       |           |           | [R/S] |                            |

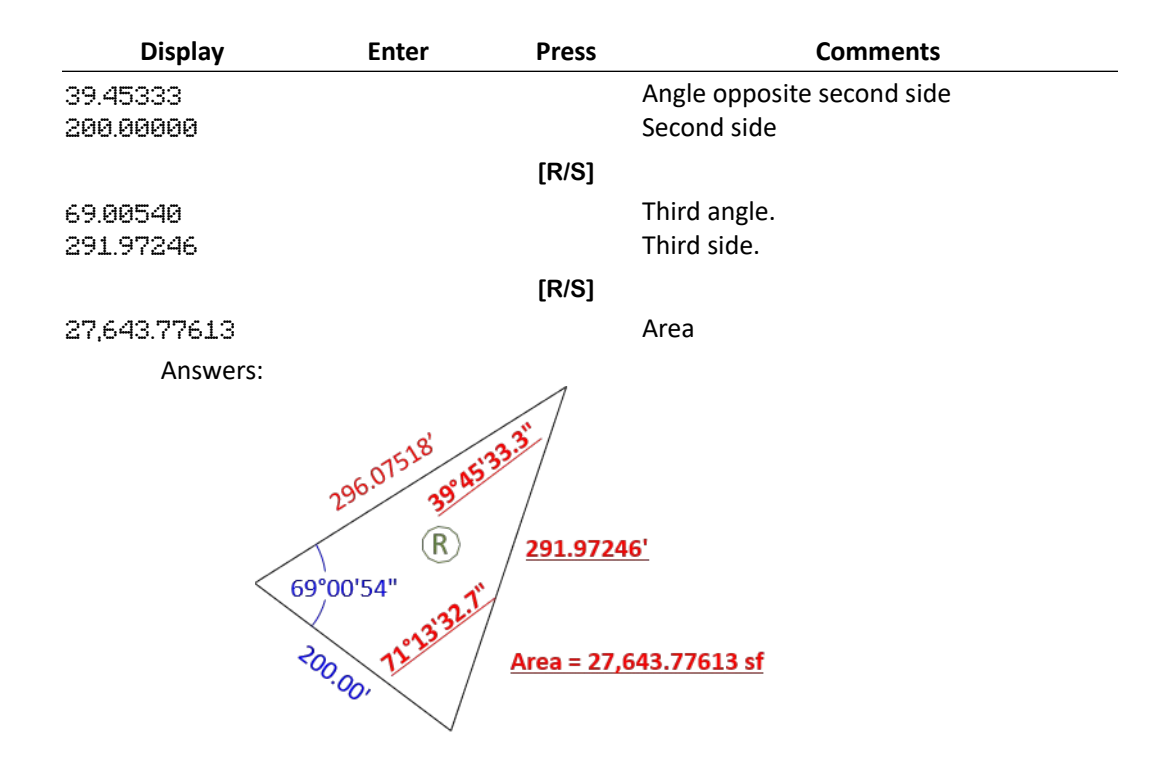

And finally triangle E can be solved because of the side shared with triangle R. Use Program [G]: side-side-angle.

When only a single angle is a given, there are two possible triangle solutions. The side opposite the angle serves as an arc radius intersecting the adjacent side at two locations. In triangle E the 135.00' distance creates these two intersections at A and B:

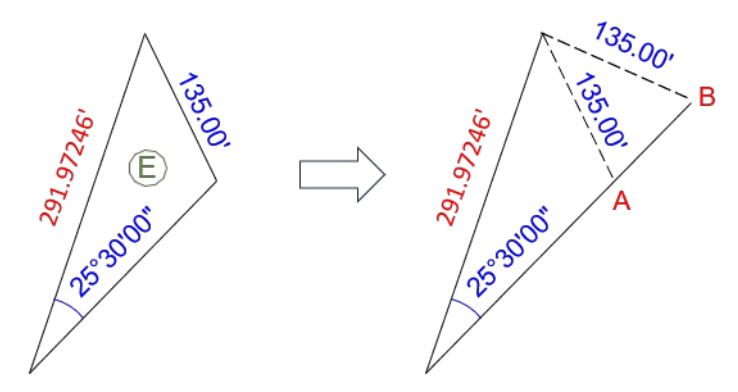

Angle A is greater than 90°, B is less than 90°. The program will compute both solutions; it's up to the user to determine which is the correct one.

Program [G] Start: [XEQ] [i] [ENTER]

Start at 135.00' and go ccw...

|    | Display | Enter | Press | Comments          |
|----|---------|-------|-------|-------------------|
| 5? |         |       |       | Enter first side. |
|    | 0.00000 | 135   | [R/S] |                   |

| Display |                         | Enter            | Press | Comments                          |
|---------|-------------------------|------------------|-------|-----------------------------------|
| 5?      |                         |                  |       | Enter second side                 |
|         | 135.00000               | 291.97246        | [R/S] |                                   |
| A?      |                         |                  |       | Enter angle                       |
|         | 291.97246               | 25.30            | [R/S] |                                   |
| SOLUT   | TON 1                   |                  |       | First solution will be presented  |
|         |                         |                  | [R/S] |                                   |
| 25.30   | 300                     |                  |       | Angle opposite first side.        |
| 135.0   | 3000                    |                  |       | First side                        |
|         |                         |                  | [R/S] |                                   |
| 68.36;  | 203                     |                  |       | Angle opposite second side        |
| 291.9   | 7246                    |                  |       | Second side                       |
|         |                         |                  | [R/S] |                                   |
| 85.53:  | 397                     |                  |       | Third angle.                      |
| 312.7   | 7604                    |                  |       | Third side.                       |
|         |                         |                  | [R/S] |                                   |
| 1965    | 756482                  |                  |       | Area                              |
|         |                         |                  | [R/S] |                                   |
| SOLUT   | TION 2                  |                  |       | Second solution will be presented |
|         |                         |                  | [R/S] | ·                                 |
| 25.30   | 300                     |                  |       | Angle opposite first side.        |
| 135.0   | 3000                    |                  |       | First side                        |
|         |                         |                  | [R/S] |                                   |
| 1112    | 3397                    |                  |       | Angle opposite second side        |
| 291.9   | 7246                    |                  |       | Second side                       |
|         |                         |                  | [R/S] |                                   |
| 43.96   | 203                     |                  |       | Third angle.                      |
| 214.2   | 3405                    |                  |       | Third side.                       |
|         |                         |                  | [R/S] |                                   |
| 12.04'  | 7 47254                 |                  | [,]   | Area                              |
| 10,40   | 1.41604                 |                  | [R/S] |                                   |
|         | Answers:                |                  | C     |                                   |
|         | 85°53'39.               | 7"               |       | 43°06'20.3"                       |
|         | $\sim$                  | 135              |       | ∧<br>∧                            |
|         | 291.97246,<br>59.97246, | 68°36            | 20.3" | 57 25 300 A805 111°23'39.7"       |
|         | Area<br>19,6            | a.<br>357.56482" |       | 13,467.47254"                     |
|         | V                       |                  |       | V                                 |
|         | Solut                   | tion 1           |       | Solution 2                        |

The intersection angle is greater than  $90^{\circ}$  so <u>Solution 2</u> is correct.

# 2. Direction Conversions

### a. Azimuth to Bearing

Program [Q] Start: [XEQ] [EQN] [ENTER]

#### Convert 294°25'47" Az

|     | Display     | Enter    | Press | Comments        |
|-----|-------------|----------|-------|-----------------|
| fi? |             |          |       | Enter azimuth   |
|     | 0.0000      | 294.2547 | [R/S] |                 |
| В=  |             |          |       |                 |
|     | 65.34130    |          |       | Bearing angle   |
|     |             |          | [R/S] |                 |
| Q=  | مربع مربع و |          |       |                 |
|     | 4.00000     |          |       | Quadrant 4 = NW |

Answer: **N 65°34'13.0"W** 

### b. Bearing to Azimuth

| Program [B] | Start: [XEQ] [GTO] [ENTER] |
|-------------|----------------------------|
|-------------|----------------------------|

#### Convert S 18°40'22" E bearing

|     | Display   | Enter   | Press | Comments                |
|-----|-----------|---------|-------|-------------------------|
| B?  |           |         |       | Enter bearing angle.    |
|     | 0.0000    | 18.4022 | [R/S] |                         |
| Ω?  |           | 2       |       | Enter bearing quadrant. |
|     | 0.0000    |         | [R/S] |                         |
| fi= |           |         |       |                         |
|     | 161.19380 |         |       | Azimuth                 |

Answer: 161°19'38.0"

## 3. Coordinate Inverse

An inverse uses coordinate pairs to compute the distance and direction between them. There are two inverse routines in the software.

### a. Point to point

Used for a line. Can compute successive lines: coordinates of the first line's second point became default values for the first point of the next line.

#### Example

Determine distances and directions of the two traverse legs starting at K.

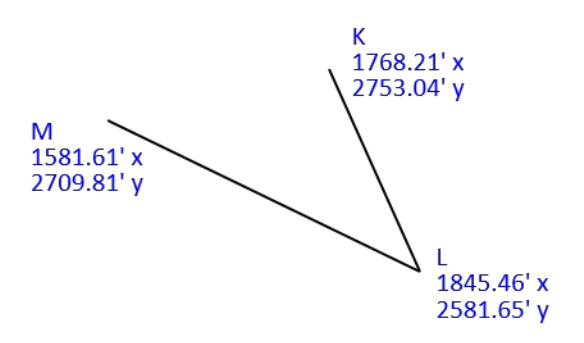

### Program [I] Start: [XEQ] [COS] [ENTER]

|            | Display     | Enter   | Press  | Comments                                  |
|------------|-------------|---------|--------|-------------------------------------------|
| Firs<br>X? | tPT         |         |        | Enter first point's X                     |
|            | 0.00000     | 1768.21 | [R/S]  |                                           |
| Y?         | 0.00000     | 2753.04 | [R/S]  | Enter first point's Y                     |
| NEXT       | ГРТ         |         |        |                                           |
| X?         | 1,768.21000 | 1845.46 | [R/S]  | Last entered X is shown.<br>Enter next X. |
| Y?         | 2.753.04000 | 2581.65 | [R/S]  | Last entered Y is shown.<br>Enter new Y.  |
| D=         | ·           |         | []     |                                           |
|            | 187.99493   |         |        | Distance                                  |
|            |             |         | [R/S]  |                                           |
| fi=        | 155.44155   |         |        | Azimuth                                   |
|            |             |         | [R/S]  |                                           |
| FIRS       | T PT        |         |        |                                           |
| X?         | 1 925 26000 |         | [P/S]  | Last entered X is shown.                  |
| Y9         | 1,040.40000 |         | [[0]0] | Last entered Y is shown                   |
| 1:         | 2581.65000  |         | [R/S]  | Accept.                                   |
| NEXT       | ГРТ         |         |        |                                           |
| X?         | 1,845.46000 | 1581.61 | [R/S]  | Last entered X is shown.<br>Enter next X. |
| Y?         |             |         |        | Last entered X is shown.                  |
|            | 2,581.65000 | 2709.81 | [R/S]  | Enter next Y.                             |
| D=         | 29332882    |         |        | Distance                                  |
|            | 270.02004   |         | [0/0]  | Distance.                                 |
| A-         |             |         | [K/3]  |                                           |
| 11=        | 295.54261   |         |        | Azimuth.                                  |

Answers

| Line | Length            | Azimuth             |
|------|-------------------|---------------------|
| KL   | <u>187.99493'</u> | <u>155°44'15.5"</u> |
| LM   | <u>293.32884'</u> | <u>295°54'26.1"</u> |

#### b. Radial from fixed point

Inverse from a single stationary point and to multiple points. The stationary point position is entered once, then the other points are entered in turn.

Example

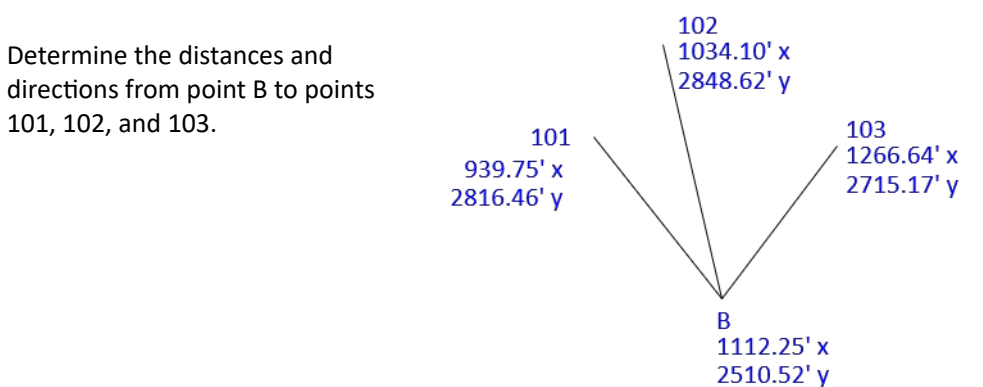

### Program [R] Start: [XEQ] [7] [ENTER]

|      | Display     | Enter   | Press | Comments                      |
|------|-------------|---------|-------|-------------------------------|
| FIRS | TPT         |         |       |                               |
| Χ?   |             |         |       | Enter coordinates of point B. |
|      | 0.0000      | 1112.25 | [R/S] | Х                             |
| Y?   |             |         |       |                               |
|      | 0.0000      | 2510.52 | [R/S] | Y                             |
| NEX1 | T PT        |         |       | First radial point.           |
| Χ?   |             |         |       | Last entered X is shown.      |
|      | 1,112.25000 | 939.75  | [R/S] | Enter next X.                 |
| Y?   |             |         |       | Last entered Y is shown.      |
|      | 2,510.52000 | 2816.46 | [R/S] | Enter next Y.                 |
| D=   |             |         |       |                               |
|      | 357.78420   |         |       | Distance.                     |
|      |             |         | [R/S] |                               |
| A_   |             |         | []    |                               |
|      | 328.46134   |         |       | Azimuth.                      |
|      |             |         | [D/9] |                               |
|      |             |         | [N/J] | March and the large test      |
| NEX1 | FT          |         |       | Next radial point.            |
| Χ?   | 000 95000   | 107/ 10 | [D/0] | Last entered X is snown.      |
|      | 939.70000   | 1034.10 | [R/S] | Enter next X.                 |
| Y?   |             |         |       | Last entered Y is shown.      |
|      | 2,816.46000 | 2848.62 | [R/S] | Enter next Y.                 |

|     | Display   | Enter | Press |           | Comments |
|-----|-----------|-------|-------|-----------|----------|
| D=  |           |       |       |           |          |
|     | 350.12129 |       |       | Distance. |          |
|     |           |       | [R/S] |           |          |
| fi= |           |       |       |           |          |
|     | 344.54434 |       |       | Azimuth.  |          |

Distance and diretion from point B to point 103 is computed the same.

#### Answers

| Display | Enter            | Press               |
|---------|------------------|---------------------|
| B-101   | <u>357.78420</u> | <u>328°46'13.4"</u> |
| B-102   | <u>350.12129</u> | <u>344°54'43.4"</u> |
| B-103   | <u>248.74235</u> | <u>34°38'24.3"</u>  |

## 4. Traversing

Traversing starts with a coordinate pair and computes a second pair given a distance and direction. It is the opposite of an inverse computation.

#### a. Sequential Lines

Point coordinates are computed along sequential traverse legs. The end point of one traverse leg becomes the first point of the next leg. The traverse can be a loop or link.

The program does not compute misclosure, precision, nor adjust the traverse.

#### Example

Starting at R compute point coordinates going around the traverse.

The azimuth values indicate the travel direction is ccw around the traverse.

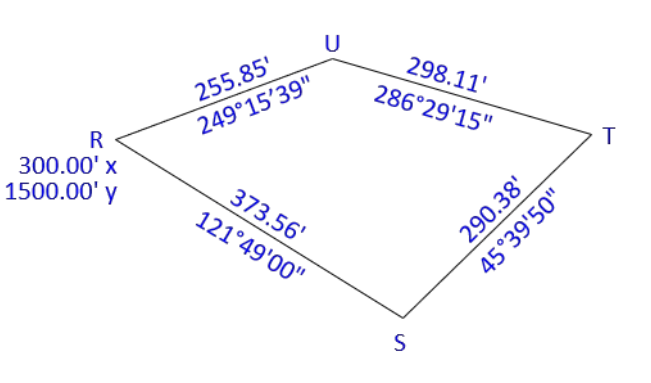

### Program [T] Start: [XEQ] [9] [ENTER]

| Display  | Enter | Press | Comments       |
|----------|-------|-------|----------------|
| FIRST PT |       |       |                |
| Χ?       |       |       | Enter first X. |
| 0.00000  | 300   | [R/S] |                |
| Ϋ́?      |       |       | Enter first Y. |
| 0.00000  | 1500  | [R/S] |                |

| Display     | Enter    | Press | Comments                                |
|-------------|----------|-------|-----------------------------------------|
| A?          |          |       | Enter azimuth to next point.            |
| 0.00000     | 121.4900 | [R/S] |                                         |
| D?          |          |       | Enter distance to next point.           |
| 0.00000     | 373.56   | [R/S] |                                         |
| Χ=          |          |       | Next point X is displayed.              |
| 617.42864   |          |       |                                         |
|             |          | [R/S] |                                         |
| Υ=          |          |       | Next point Y is displayed.              |
| 1,303.05805 |          |       |                                         |
|             |          | [R/S] |                                         |
| First PT    |          |       |                                         |
| Χ?          |          |       | Last point is first point of next line. |
| 617.42864   |          | [R/S] | Last computed X is shown; accept it.    |
| Y?          |          |       | Last computed Y is shown; accept it.    |
| 1,303.05805 |          | [R/S] |                                         |
| fi?         |          |       | Last entered azimuth is shown.          |
| 121.49000   | 45.3950  | [R/S] | Enter azimuth to next point.            |
| D?          | 000 70   |       | Last entered distance is shown.         |
| 373.56000   | 290.38   | [R/S] | Enter distance to next point.           |
| X=          |          |       | Next point X is displayed.              |
| 820.12363   |          |       |                                         |
|             |          | [R/S] |                                         |
| Y=          |          |       | Next point Y is displayed.              |
| 1505.99482  |          |       |                                         |

#### Continue...

With a closed loop traverse, compute back into the first point as a check. If the traverse has been adjusted the end and start coordinates will be the same. If they differ that means either the traverse data is unadjusted or there was an entry error.

#### Answers

| Point | х                | Y                  |
|-------|------------------|--------------------|
| S     | <u>617.42864</u> | <u>1,303.05805</u> |
| Т     | <u>825.12363</u> | <u>1,505.99482</u> |
| U     | <u>539.27142</u> | <u>1,590.60027</u> |
| R     | <u>299.99994</u> | <u>1,500.00015</u> |

Rounding error closing back to R. Matches when rounded to a reasonable 2-3 decimal places.

### b. Radial (Stub)

Positions are computed radially from an instrument location. Data input starts with a coordinate pair at the instrument, then continue with an azimuth and distance to each radial point.

Program [S] Start: [XEQ] [8] [ENTER]

Example

The instrument is located at point R.

Compute the coordinates of points 10, 20, and 30.

Because azimuths are used, it doesn't matter in which order the point coordinates are computed.

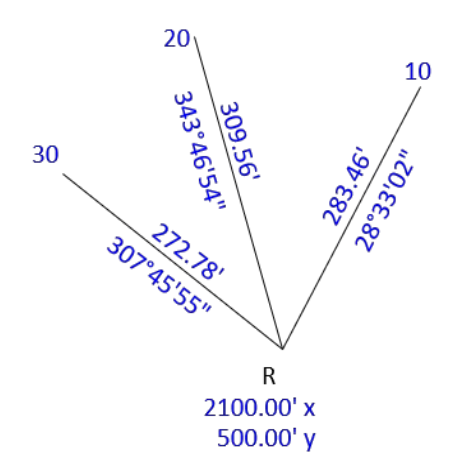

Program [S] Start: [XEQ] [8] [ENTER]

| Display     | Enter    | Press  | Comments                       |
|-------------|----------|--------|--------------------------------|
| FIRST PT    |          |        |                                |
| Х?          |          |        | Last entered X is shown.       |
| 0.00000     | 2100     | [R/S]  | Enter X.                       |
| Y?          |          |        | Last entered Y is shown.       |
| 0.00000     | 500      | [R/S]  | Enter Y.                       |
| A?          |          |        |                                |
| 0.00000     | 28.3302  | [R/S]  | Enter azimuth to first point.  |
| D?          |          |        |                                |
| 0.00000     | 283.46   | [R/S]  | Enter distance to first point. |
| X=          |          |        |                                |
| 2,235.47517 |          |        | X coordinate.                  |
|             |          | [R/S]  |                                |
| Y-          |          | []     |                                |
| 748.99006   |          |        | Y coordinate.                  |
|             |          | [0/9]  |                                |
| ~~          |          | [[1/0] |                                |
| H'?         | 7/7///// | [[](0] | Enter animuth to payt paint    |
| 28.33020    | 343.4054 | [R/5]  | Enter azimutn to next point.   |
| D?          |          |        | <b>-</b>                       |
| 283.46000   | 309.56   | [R/S]  | Enter distance to next point.  |
| X=          |          |        |                                |
| 2,013.54040 |          |        | X coordinate.                  |
|             |          | [R/S]  |                                |
| Ϋ́=         |          |        |                                |
| 767.24086   |          |        | Y coordinate.                  |
|             |          |        |                                |

Program [S] Start: [XEQ] [8] [ENTER]

| Display                                  | Enter      | Press  | Comments                       |
|------------------------------------------|------------|--------|--------------------------------|
| FIRST PT                                 |            |        |                                |
| Х?                                       |            |        | Last entered X is shown.       |
| 0.00000                                  | 2100       | [R/S]  | Enter X.                       |
| Y?                                       |            |        | Last entered Y is shown.       |
| 0.00000                                  | 500        | [R/S]  | Enter Y.                       |
| A?                                       |            |        |                                |
| 0.00000                                  | 28.3302    | [R/S]  | Enter azimuth to first point.  |
| D?                                       |            |        |                                |
| 0.00000                                  | 283.46     | [R/S]  | Enter distance to first point. |
| X=                                       |            |        |                                |
| 2,235.47517                              |            |        | X coordinate.                  |
|                                          |            | [R/S]  |                                |
| Υ <sub>=</sub>                           |            | C      |                                |
| 748.99006                                |            |        | Y coordinate.                  |
|                                          |            | [R/S]  |                                |
| an                                       |            | []     |                                |
| 28.33020                                 | 3/13/165/1 | [R/S]  | Enter azimuth to next point    |
| no.                                      | 0-000-     | [100]  |                                |
| U:<br>283 46000                          | 309 56     | [R/S]  | Enter distance to next point   |
| x_                                       | 007.00     | [[00]  |                                |
| n=<br>201354040                          |            |        | X coordinate.                  |
| had grant and a rant of a rant of a rant |            | [[](0] |                                |
|                                          |            | [K/3]  |                                |
| 1=<br>727 0/1902                         |            |        | V coordinate                   |
| 101.24000                                |            |        |                                |

### Continue...

#### Answers

| Point | х                  | Y                |
|-------|--------------------|------------------|
| 10    | <u>2,235.47517</u> | 748.99006        |
| 20    | <u>2,013.54040</u> | <u>767.24086</u> |
| 30    | <u>1,884.36024</u> | <u>667.05814</u> |

# 5. Traverse Area

Area is computed by coordinates which are entered in sequence around the traverse. The first coordinate pair must be repeated at the end at which point the area will be displayed.

It doesn't matter which point you start with or which direction (cw/ccw) you go around the traverse, go in sequence and re-enter the first point at the end.

#### Example

Compute the area of the traverse shown.

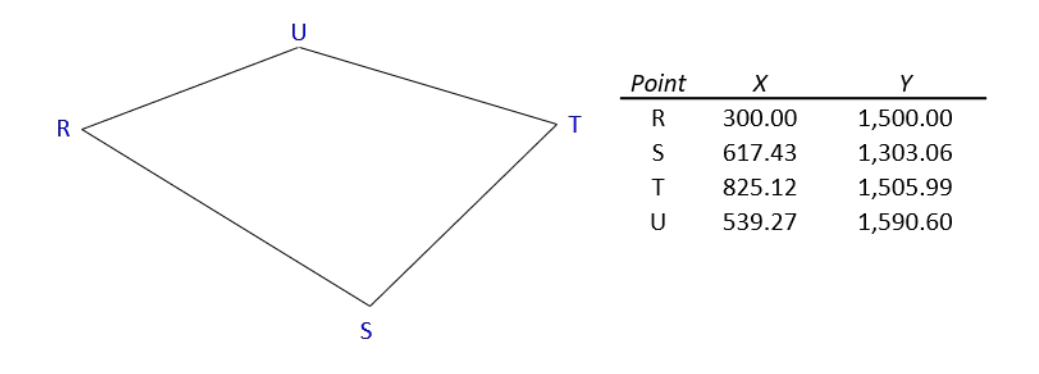

Program [A] Start: [XEQ] [R/S] [ENTER]

| Start at point R | and travel ccw             |         |        |                                           |
|------------------|----------------------------|---------|--------|-------------------------------------------|
|                  | Display                    | Enter   | Press  | Comments                                  |
|                  | FIRST PT<br>X?             | 300     | [D/S]  | Last entered X is shown.                  |
|                  | 8.88888<br>Y?              | 500     | [K/3]  | Last entered Y is shown.                  |
|                  | 0.00000<br>NEXT PT         | 1500    | [R/S]  | Enter next Y.                             |
|                  | X?<br>300.00000            | 617.43  | [R/S]  | Last entered X is shown.<br>Enter next X. |
|                  | Y?<br>1,500.00000          | 1303.06 | [R/S]  | Last entered Y is shown.<br>Enter next Y. |
|                  | NEXT PT<br>X?<br>617/02000 | 825 12  | [P/S]  | Last entered X is shown.                  |
|                  | Y?<br>1 202 06000          | 1505 99 | [R/S]  | Last entered Y is shown.                  |
|                  | NEXT PT                    | 1303.99 | [[7]3] | Last entered V is shown                   |
|                  | o?<br>825.12000            | 539.27  | [R/S]  | Enter next X.                             |
|                  | Y?<br>1,505.99000          | 1590.60 | [R/S]  | Last entered Y is shown.<br>Enter next Y. |

| Display                   | Enter           | Press     | Comments                 |
|---------------------------|-----------------|-----------|--------------------------|
| NEXT PT                   |                 |           |                          |
| X?                        |                 |           | Last entered X is shown. |
| 539.27000                 | 300             | [R/S]     | Enter first X.           |
| Ϋ́?                       |                 |           | Last entered Y is shown. |
| 1590.60000                | 1500            | [R/S]     | Enter first Y.           |
| F=                        |                 |           |                          |
| 75,730.59160              |                 |           | Area, sq ft              |
|                           |                 | [R/S]     |                          |
| A=                        |                 |           |                          |
| 1.73854                   |                 |           | Area, acres              |
|                           |                 | [0/6]     |                          |
| в                         |                 | [[]/3]    |                          |
| Γ=<br>+ ο+π οοοε <i>ι</i> |                 |           | Desimator                |
| 1,217,88936               |                 |           | Perimeter                |
| Answer: <u>39,840.091</u> | .60 sq ft = 0.9 |           |                          |
| <u>Perimeter i</u>        | s 1,720.1004    | <u>7'</u> |                          |

Your result may be a negative area - not to worry. The coordinate area equation takes the difference between cross-multiplication sums. Depending on the computation direction around the traverse the result could be positive or negative. Simply use the absolute value.

## 6. Intersections

Intersections are used to determine the horizontal position of a remote point using a single measurement (distance or direction) from each of two control points. The two control points form a baseline, one side of a triangle. There are three different intersections depending on the measurement type at each control point.

Direction-direction Distance-distance Direction-distance

Every other type of intersection is just a variation of one of these three.

The intersection results include the computed coordinates and the missing data (distance or direction) from each control point.

### a. Direction-Direction

Example

Given the two azimuths from points B and L, determine the position of point Z.

A direction-direction intersection results in a single solution.

Program [L] Start: [XEQ] [y<sup>x</sup>] [ENTER]

Either point can be entered first.

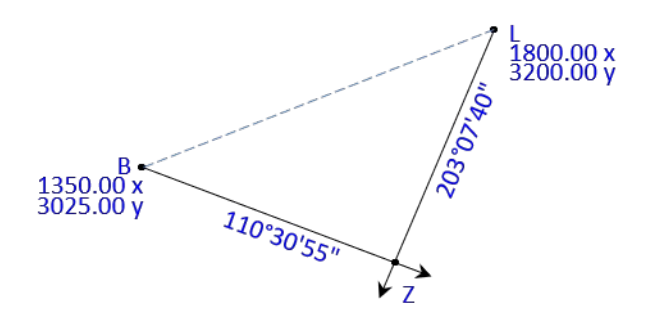

| Display           | Enter    | Press  | Comments                   |
|-------------------|----------|--------|----------------------------|
| FIRST PT          |          |        |                            |
| X?<br>9 99999     | 1350     | [0/6]  | Start with point B         |
| 0.00000           | 1550     | [K/3]  | Litter X.                  |
| 1?<br>0 00000     | 3025     | [R/S]  | Enter Y                    |
| A?                | 0020     | [1::0] |                            |
| -999.00000        | 110.3055 |        | Azimuth from first point.  |
| NEXT PT           |          |        | Enter point L              |
| Х?                |          |        | Last entered X is shown.   |
| 1,350.00000       | 1800     | [R/S]  | Enter next X.              |
| Y?                |          |        | Last entered Y is shown.   |
| 3,025.00000       | 3200     | [R/S]  | Enter next Y.              |
| A?                | 207 07/0 | (5/0)  | Asimuth from cocoud point  |
| -999.00000        | 203.0740 | [R/S]  | Azimuth from second point. |
| n=<br>1.673.54681 |          |        | Intersection X             |
|                   |          | [R/S]  |                            |
| Y=                |          | [1::0] |                            |
| 2903.93246        |          |        | Intersection Y             |
|                   |          | [R/S]  |                            |
| D=                |          |        |                            |
| 345.45605         |          |        | Distance from first point  |
|                   |          | [R/S]  |                            |
| D=                |          |        |                            |
| 321.94160         |          |        | Distance from second point |

Answers

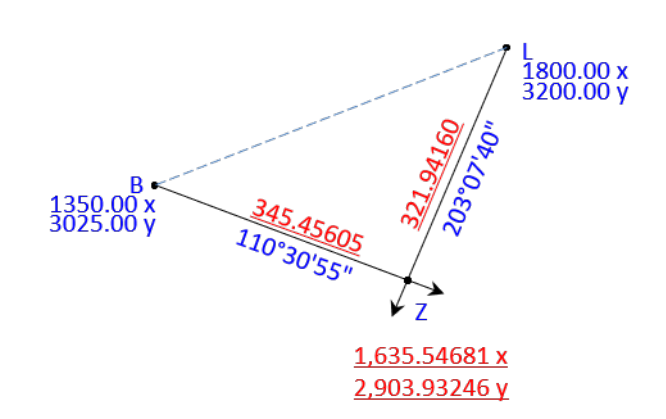

### b. Distance-Distance

Example

Determine the position of point F.

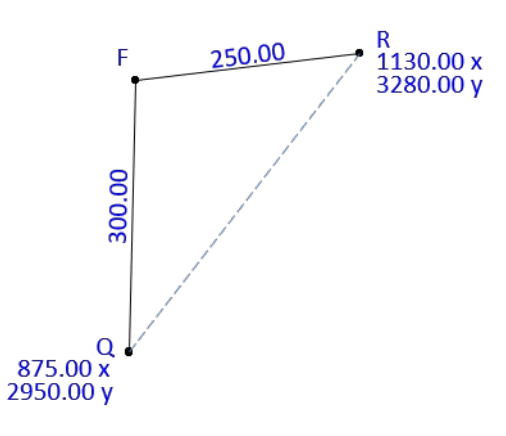

Program [N] Start: [XEQ] [+/-] [ENTER]

A distance-distance intersection results in two identical triangles mirrored about the base line. That means there are two possible locations for the intersection point. The software will compute and display both (SOL1 and SOL2).

A circle-circle or arc-arc intersection is the same as a distance-distance intersection. The base line connects the curvature center of each arc and the radii are the intersecting distances.

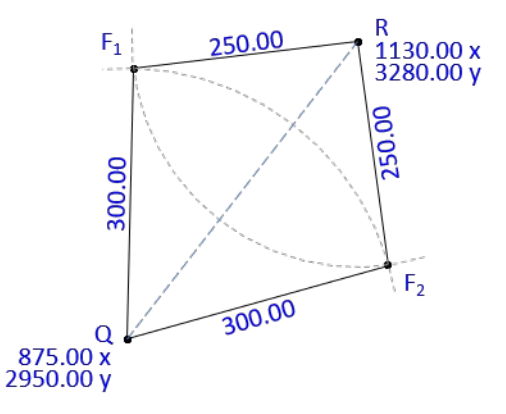

Either point can entered first.

| Display     | Enter | Press | Comments                             |
|-------------|-------|-------|--------------------------------------|
| FIRST PT    |       |       | Start with point R                   |
| 0.00000     | 1130  | [R/S] | Enter X.                             |
| Y?          |       |       |                                      |
| 0.00000     | 3280  | [R/S] | Enter Y.                             |
| R?          |       |       |                                      |
| 0.00000     | 250   | [R/S] | Enter the distance from first point. |
| NEXT PT     |       |       |                                      |
| X?          |       |       | Last entered X is shown.             |
| 1,130.00000 | 875   | [R/S] | Enter next X.                        |
| Y?          |       |       | Last entered Y is shown.             |
| 3,280.00000 | 2950  | [R/S] | Enter next Y.                        |
| R?          |       |       |                                      |
| 250.00000   | 300   | [R/S] | Enter distance from second point.    |
| 50L 1       |       |       | First solution                       |
|             |       | [R/S] |                                      |

|            | Display     | Enter | Press | Comments                  |
|------------|-------------|-------|-------|---------------------------|
| X=         | 881.81590   |       | [P/S] | Intersection X            |
| Ϋ́=        | 3,249.92256 |       | [100] | Intersection Y            |
| Z=         | 262,05241   |       | [R/S] | Azimuth from first point  |
| Z=         | 600.0067ta  |       | [R/S] |                           |
|            | 1.18067     |       | [R/S] | Azimuth from second point |
| 50L 2      | 2           |       | [R/S] |                           |
| ň=         | 1,163.50320 |       | [R/S] | Intersection X            |
| Ύ=         | 3,032.25510 |       | [R/S] | Intersection Y            |
| Z=         | 172.17545   |       | [R/S] | Azimuth from first point  |
| Z=<br>vers | 74.05119    |       | []    | Azimuth from second point |

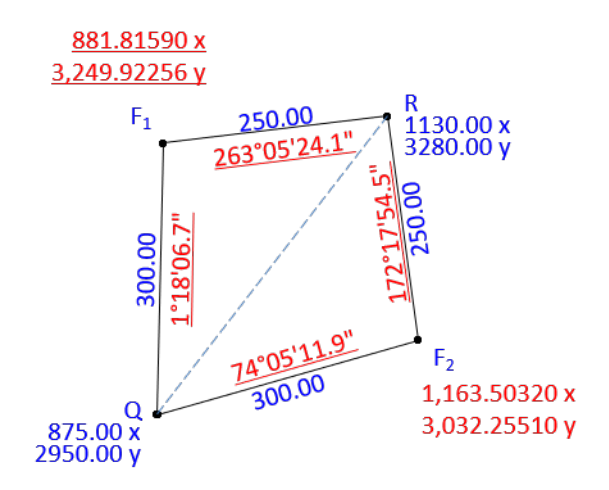

### c. Direction-Distance

### Example

Determine the position of point P.

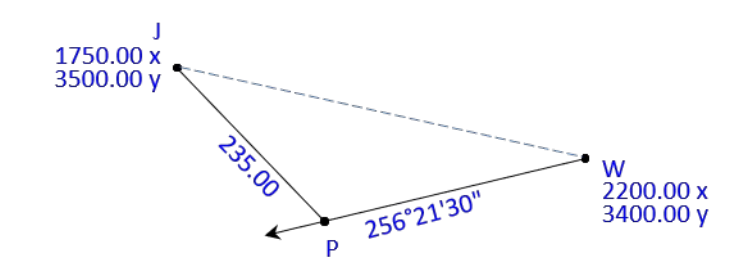

Program [M] Start: [XEQ] [1/x] [ENTER]

A direction-distance intersection results in two possible locations for the intersection point. Two different triangles are formed which share two side lengths and one angle. The interior angle at the intersection point is <90° for one triangle and >90° for the other.

The software will compute and display both (SOL1 and SOL 2) intersections.

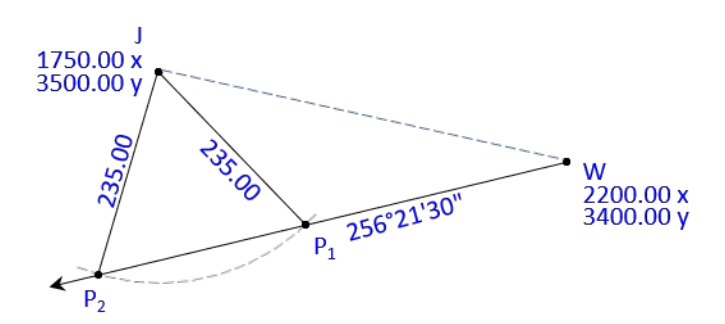

A direction-circle or direction-arc intersection is the same as a direction-distance intersection. The base line connects the center of curvature to the direction point; the radius is the intersecting distance.

| Display        | Enter    | Press | Comments                    |
|----------------|----------|-------|-----------------------------|
| FIRST PT<br>X? |          |       | Point W                     |
| 0.00000        | 2200     | [R/S] | Enter X.                    |
| Y?             |          |       |                             |
| 0.00000<br>62  | 3400     | [R/S] | Enter Y.                    |
| -999.00000     | 256.2130 | [R/S] | Azimuth from first point.   |
| NEXT PT<br>X?  |          |       | Last entered X is shown.    |
| 2,200.00000    | 1750     | [R/S] | Enter next X.               |
| Y?             |          |       | Last entered Y is shown.    |
| 3,400.0000     | 3500     | [R/S] | Enter next Y.               |
| R?             |          |       |                             |
| -999.0000      | 235      | [R/S] | Distance from second point. |
| 50L 1          |          |       | First solution.             |
|                |          | [R/S] |                             |
| X=             |          |       |                             |
| 1,912.48032    |          |       | Intersection X              |
|                |          | [R/S] |                             |
| Ϋ́=            |          |       |                             |
| 3,330.22030    |          |       | Intersection Y              |
|                |          |       |                             |

The direction point is entered first.

|            | Display                | Enter  | Press | Comments                  |
|------------|------------------------|--------|-------|---------------------------|
|            |                        |        | [R/S] |                           |
| Ζ=         | 136 15307              |        |       | Azimuth from second point |
|            |                        |        | [R/S] |                           |
| 5=         |                        |        |       |                           |
|            | 295.86614              |        |       | Distance from first point |
|            |                        |        | [R/S] |                           |
| SOL        | 2                      |        |       |                           |
| ×          |                        |        | [R/S] |                           |
| <b>Λ</b> = | 1,683.42101            |        |       | Intersection X            |
|            |                        |        | [R/S] |                           |
| Ϋ́=        | 000120020              |        |       | Intersection V            |
|            | 0,217.02001            |        | [R/S] |                           |
| Z=         |                        |        |       |                           |
|            | 196.27293              |        |       | Azimuth from second point |
| <_         |                        |        | [R/S] |                           |
|            | 531.57485              |        |       | Distance from first point |
| _          |                        |        |       |                           |
| 5          |                        |        |       |                           |
|            | 1750.00 x<br>3500.00 v |        |       |                           |
|            |                        | 136.   |       |                           |
|            | පි/න්                  | -3/153 |       | ····                      |

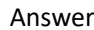

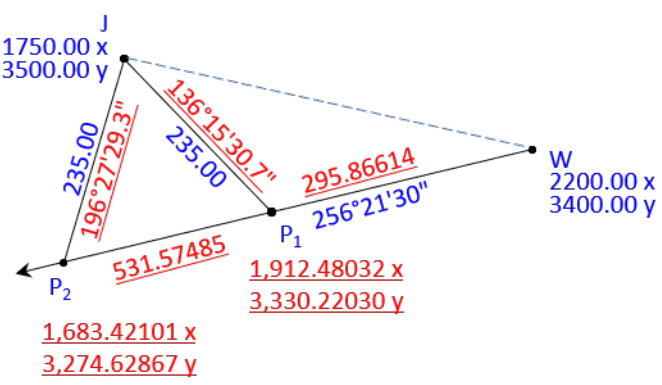

## 7. Vertical Curve

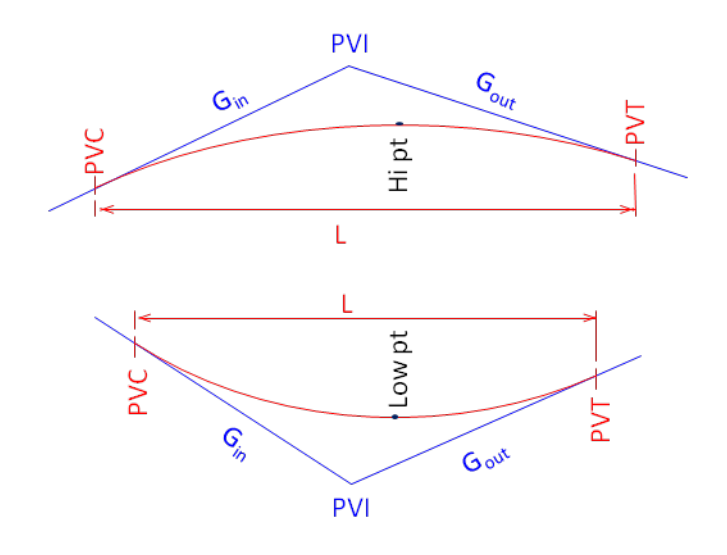

This program computes basic vertical curve information. Input: PVI station and elevation, grades in and out, curve length. Output: High/Low point elevation and station; elevation at user provided station The program **does not** compute the stations and elevations of the PVC and PVT.

Example

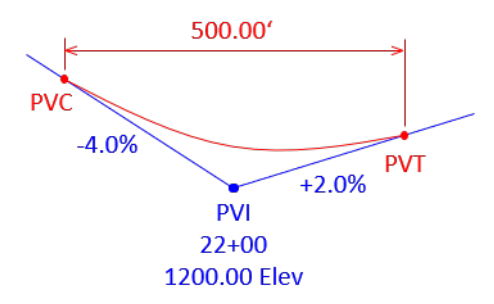

Because the program does not compute endpoints, manually compute the PVC and PVT stations:

 $Sta_{PVC} = Sta_{PVI} - L/2 = [22+00] - 500.00/2 = [19+50]$ 

 $Sta_{PVT} = Sta_{PVI} + L/2 = [22+00] + 500.00/2 = [24+50]$ 

Input these in the program to get their elevations.

### Program [V] Start: [XEQ] [5] [ENTER]

| Display | Enter | Press | Comments |
|---------|-------|-------|----------|
| PVI STA | 2200  | [R/S] |          |
| PVI ELE | 1200  | [R/S] |          |

| GR IN          |                    | 4    | [+/-][R/S] |                                                                          |
|----------------|--------------------|------|------------|--------------------------------------------------------------------------|
| GR OU          | JT                 | 2    | [R/S]      |                                                                          |
| VC LE          | Î.                 | 500  | [R/S]      |                                                                          |
| 1,203<br>2,283 | ).33333<br>).33333 |      |            | Elevation and station of hi/lo point                                     |
|                |                    |      | [R/S]      |                                                                          |
| STA I          | NC                 | 100  | [R/S]      | see below*                                                               |
| 5?<br>2550.    | .00000             | 1050 |            | Enter a sta at which to compute elev                                     |
| <b></b>        |                    | 1950 | [R/S1950]  | Enter the precomputed BVC station                                        |
| C=             | 1,210.000000       | I    |            | Elev at the PVC                                                          |
|                |                    |      | [R/S]      |                                                                          |
| 5?<br>2,050    | ).00000            |      | [R/S]      | The station will increment by STA INC Accept or enter any other station. |
| E=             | 1,206.60000        | 1    |            | Elev at 20+50                                                            |
|                |                    |      | [R/S]      |                                                                          |
| 5?             |                    |      | (5/0)      | Continue over 100 ft                                                     |
| 2,100<br>F-    | 0.0000             |      | [R/S]      |                                                                          |
| L-             | 1,204.40000        | I    |            | Elev at 21+50                                                            |
|                |                    |      |            | Repeat as needed.                                                        |
| 5?             | ~ <i>a</i> =~      |      |            | Enter the pro-computed DV/T sta                                          |
| F_             | 2450               | Į    |            | Linter the pre-computed PVT std.                                         |
| L              | 1205.00000         | ł    | [R/S]      | Elev at the PVT                                                          |
| 5?<br>E=       | 2450<br>1205.00000 | 1    | [R/S]      | Enter the pre-computed PVT st<br>Elev at the PVT                         |

<sup>\*</sup> STA INC is the amount S (station) will automatically increase each time an elevation is computed. Press **[R/S]** to accept the station, its elevation will be computed, and the next station will be displayed. This allows you to quickly step through the curve.

If the PVC station is not a full (or half) station, then for S? enter the first full (half) station on the curve and the program will increment from there.

Answers:

| Sta                | Elev               |           |
|--------------------|--------------------|-----------|
| <u>22+83.33333</u> | <u>1,203.33333</u> | Low point |
| <u>19+50</u>       | <u>1,210.00000</u> | PVC       |
| <u>20+50</u>       | <u>1,206.60000</u> |           |
| <u>21+50</u>       | <u>1,204.40000</u> |           |
| <u>22+50</u>       | <u>1,203.40000</u> |           |
| <u>23+50</u>       | <u>1,203.60000</u> |           |
| <u>24+50</u>       | <u>1,205.00000</u> | PVT       |

# 8. Horizontal Curve

This program solves the geometric elements and areas of a circular curve.

Curve elements:

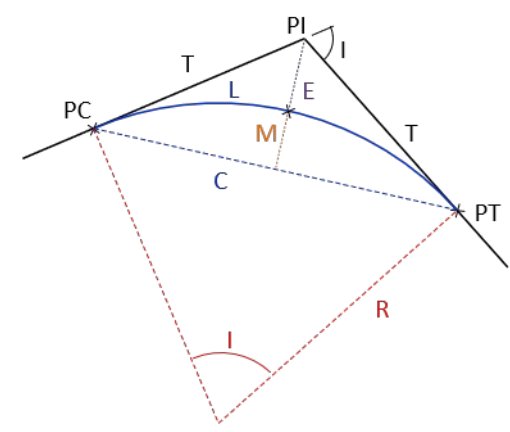

Two geometric curve elements must be entered; the software will compute the others.

Enter 0's for the unknown components.

The program is set up for the arc definition degree of curvature.

Three different areas are computed Fillet (F) - between the curve and tangents. Segment (G) - between the chord and curve. Sector (S) - bounded by curve and radii.

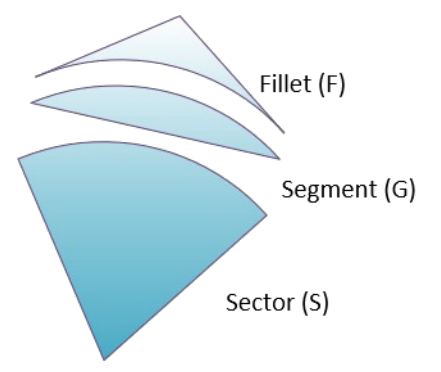

The program only computes curve elements, PC and PT stations, and areas. It **does not** compute deflection angles or chords to curve points. Those must be manually computed.

#### Example

600 ft radius curve whose PI station is at 42+50 with a 35°30' intersection angle.

Program [H] Start: [XEQ] [SIN] [ENTER]

| Dis     | play      | Enter  | Press | Comments           |
|---------|-----------|--------|-------|--------------------|
| fi?     |           |        |       | Intersection angle |
| 0.00000 |           | 35.30  | [R/S] |                    |
| D?      |           |        |       | Deg of curvature   |
| 0.00000 |           |        | [R/S] |                    |
| R?      |           |        |       | Radius             |
| 0.00000 |           | 600.00 | [R/S] |                    |
| fi=     |           |        |       | Intersection angle |
|         | 35.30000  |        | [R/S] |                    |
| D=      |           |        |       | Deg of curve       |
|         | 9.32575   |        | [R/S] |                    |
| T=      |           |        |       | Tangent dist       |
| -       | 192.06151 |        | [R/S] |                    |

|            | Display          | Enter | Press | Comments         |
|------------|------------------|-------|-------|------------------|
| L=         |                  |       |       | Length           |
|            | 371.75513        |       | [R/S] |                  |
| R=         |                  |       |       | Radius           |
|            | 600.00000        |       | [R/S] |                  |
| С=         | ~~~ ~~~ <i>~</i> |       |       | Long chord       |
|            | 365.83716        |       | [R/S] | Middle ordinate  |
| <b>Π</b> = | 00 52050         |       | [D/6] | Middle ordinate  |
| F          | 20.00202         |       | [K/3] | External         |
| L          | 29.99018         |       | [R/S] |                  |
| 5=         |                  |       | [,]   | Sector area      |
|            | 111,526.53920    |       | [R/S] |                  |
| <b>G</b> = |                  |       |       | Segment area     |
|            | 7,000.00717      |       | [R/S] |                  |
| F=         |                  |       |       | Fillet area      |
|            | 3,710.36933      |       | [R/S] |                  |
|            |                  |       |       | Enter PI station |
| F1 3       | ·   H            | 4250  | [R/S] | DC CTA           |
|            | 4,057.93849      |       |       | PU SIA           |
|            | ч,чар.69362      |       |       | PI JIA           |

Note: In traditional horizontal curve stationing, there are two ways to determine the PT station:

PT Sta = PC Sta + L PT Sta = PI Sta + T

The former is the *PT Back* because it is with respect to back along the curve. The latter is the *PC Ahead* because it is with respect to the alignment ahead of the curve. Older plans will show these as the Station Equation; *Sta Eqn: PT Back = PT Ahead* This program calculates the *PT Back*.

#### Answers

| Degree of Curvature | <u>9°32′57.5″</u> | Sector area   | <u>111,526.53920</u> |
|---------------------|-------------------|---------------|----------------------|
| <b>Tangent</b>      | <u>192.06151</u>  | Segment area  | <u>7,000.00717</u>   |
| Curve Length        | <u>371.75513</u>  | Fillet area   | <u>3,710.36933</u>   |
| Long Chord          | <u>365.83716</u>  | <u>PI Sta</u> | <u>42+50</u>         |
| Middle Ordinate     | <u>28.56252</u>   | <u>PC sta</u> | <u>40+57.93849</u>   |
| External Dist       | <u>29.99018</u>   | <u>PT sta</u> | <u>44+29.69362</u>   |